$,b,c,o,k,`,x,j\Box ifJf\%flfP<@"\t\Box j,\deltaf_fEf"f\Box\Box[fh,c,\frac{1}{2},\frac{3}{4}, <\!\!<, \ddot{U},\mu,\ddot{A}-L,\dot{e}"\ddot{i},x,^2, \acute, c, \ddot{U}, \cdot\Box B$ 

Windows3.1,©,çWindows95,É•Ï□X, $\mu$ ,½,ç<È-¼□E‰ÌŽŒ"™,ª•\ަ,³,ê,È,-,È,Á,½□ê□‡,Í□A<u>ftf@fCf<•Ï□X</u>,ðŽQ□Æ, $\mu$ ,ĉ⁰,³,¢□B

<u><@"\</u> <u>f□fCf"‰æ-Ê□EfŠf,fRf"‰æ-Ê</u> <u>fo□[fWf‡f"□î•ñ</u> <u>Windows95,ÌŽ©"®‰‰'t</u> <u>□§ŒÀŽ-□€</u>  $fJf\%flfP<@"\ fvflfP<@"\ fvflfP<@\ fvflfP<@"\ fvflfP<& fvflfP<& fvflf$ 

 $\label{eq:started_started_st$ 

 $\frac{\dot{A}^{2}\ddot{A}\dot{U}^{2}\pm^{\circ}\tilde{A}^{-1}\underline{/}_{2}\ddot{A}^{2}^{2}\dot{A}^{2}\dot{A}$ 

,b,c,Ìf^fCfgf<\_EfA\_[fefBfXfg\_E<È-¼,ð"o~^,·,é\_B

["o~^•û-@]

¥ f□fCf"‰æ-Ê,æ,è[DATA]f{f^f",ðfNfŠfbfN,µ,ĉ<sup>o</sup>,³,¢□B ¥,s,‰,",Œ,...□if^fCfgf<□j□A,`,',",‰,","□ifA□[fefBfXfg□j,ð"ü—ĺ,µ,ĉ<sup>o</sup>,³,¢□B ¥,r,□,Ž,‡□i<È-¼□j,ĺ□A,P‰æ-Ê,É,P,O<È,Ü,Å"ü—ĺ,Å,«,Ü,·□B,P,O<È^È□ã— L,é□ê□‡,ĺ□A[ŽŸ•Å]f{f^f",É,æ,莟‰æ-Ê,ð•\ަŒã,É"ü—ĺ,µ,ĉ<sup>o</sup>,³,¢□B ¥‰æ-ÊftfHf"fg,ðŽw'è,·,é□B □@□‰Šú'l,ĺ□A□uÌ«ÝÄ•W□€£,É,È,Á,Ä,¢,Ü,·□B□@,±,Ìf{f^f",ðfNfŠfbfN,·,é,± ,Æ,É,æ,è□A¢Ì«ÝÄ01£□¨¢Ì«ÝÄ02£,Æ •Ï,í,Á,Ä,¢,«,Ü,·□B ¥ [•Û'¶f{f^f"],ðfNfŠfbfN,µ,ĉ<sup>o</sup>,³,¢□B

¥ <È•Ê,É,`,',",‰,",",ð"ü—ĺ,·,é[]ê[]‡,ĺ[]A []E ,`,',",‰,",",ð"ü—ĺ,μ,È,¢,Å[]u<È•Ê[]vf{f^f",ðfNfŠfbfN []E []uArtist[]vf{f^f",ðfNfŠfbfN,μ,Ä []E <È•Ê,É,`,',",‰,",",ð"ü—ĺ,μ,ĉº,³,¢[]B

[′<u>□</u>^ÓŽ-<u>□</u>€]

¥Ž–'O,ÉŠÁ‹«[]Ý'è[SETUP],É,æ,è[]A‰ÌŽŒfffBfŒfNfgfŠfB[]Ý'è,ð[]s,Á,ĉº,³,¢[]B

<u>‰ÌŽŒfffBfŒfNfgfŠfB,Ì□Ý'è</u>

¥ Windows3.1,æ,èWindows95,É•Ï□X, $\mu$ ,½□ê□‡,É,Í□A,b,c,ÌŒŸ□o•û-@,Ì^á,¢, ,É,æ,è<È-¼□E‰ÌŽŒ"™,ª•\

$$\begin{split} \check{Z}_{l,3}^{,,0}, \hat{U}_{l,1}^{,1}, \tilde{\Pi}_{l} B_{l} uftf@fCf < \bullet I_{l} X_{l} vf \{f^{f''}, \delta fNf \check{S} fb fN, \mu, \ddot{A}, b, cf^{f} Cfg f < , \delta' l' \delta, \cdot, \acute{e}, \pm , \mathcal{E}, \acute{e}, a, \dot{e} \cdot \backslash \check{Z}_{l,3}^{,3}, \acute{e}, \acute{e} - l, \acute{E}, \grave{e}, \ddot{U}, \cdot_{l} B \end{split}$$

<u>‰æ–ÊftfHf"fg</u> <u>ftf@fCf<∙Ï∏X</u> [<@"\[]à-¾] ,b,c,̉ÌŽŒ,ð"o<sup>~</sup>^,∙,é[]B

# [‰ÌŽŒ,Ì"o~^•û-@]

¥ f□fCf"‰æ-Ê,æ,è[DATA]f{f^f",ðfNfŠfbfN,µ,ĉ<sup>o</sup>,³,¢□B ¥ [‰ÌŽŒ]f{f^f",ðfNfŠfbfN,µ,ĉ<sup>o</sup>,³,¢□B ¥ <È"Ô□†,ðfNfŠfbfN,µ,ĉ<sup>o</sup>,³,¢□B□i□ì□¬,µ,½,¢<È"Ô□†,ª□o,Ä,¢ ,È,¢□ê□‡,Í□A[NEXT]f{f^f",ð‰Ÿ,µ,Ä□AŠY"-,Ì<È,ª□o,é,Ü,ÅŒJ,è•Ô,µ,ĉ<sup>o</sup>,³,¢□B□j ¥ ‰ÌŽŒ,ð"ü—Í,µ,ĉ<sup>o</sup>,³,¢□B ¥ ‰ÌŽŒ,ª'·,¢□ê□‡,Í□AftfHf"fgfTfCfYŽw'è,Å,P,Of|,É•Ï□X,µ,½•û,ªŒ©,â,·,¢ ,ÆŽv,¢,Ü,·□B ¥ f□fjf...□[,Ì[□I—¹],ðfNfŠfbfN,µ,ĉ<sup>o</sup>,³,¢□B

# [ftfHf"fgfTfCfY,É,Â,¢,Ä]

ftfHf"fgfTfCfY,É,Í□A•W□€□E,P,Of|□`,P,Sf|,ðŽw'è□o—^,Ü,·,ª□A•W□€ ,ðŽw'è,µ,½□ê□‡,Í□AŠÂ‹«□Ý'è[SETUP],Å□Ý'è,µ,½ftfHf"fgfTfCfY,'nÌŽŒ,ª•\ ަ,³,ê,Ü,·□B

# [<È•¡ŽÊ,É,Â,¢,Ä]

Šù,É"o~^,³,ê,Ä,¢,é'¼,Ì<È,̉ÌŽŒ,ð•¡ŽÊ,·,é,±,Æ,ª□o— ^,Ü,·□B□if^fCf~f"fO,ª□Ý'è,³,ê,Ä,¢,é□ê□‡,Í□Af^fCf~f"fO,à"⁻Žž,É•¡ŽÊ,³,ê,Ü,·□B□j

<u>‰ÌŽŒftfHf"fg,Ì□Ý'è</u>

ƒJf‰flfP‰æ−Ê,ɉ—,¢,ĉ‰'t'†,Ì□s,ð□F,ð•Ï,¦,Ä•\ަ,μ,Ü,·,ª□A,»,Ì^×,É□s–^,Ì ‰‰'tŠJŽnf^fCf~f"fO,ð□Ý'è,μ,Ü,·□B

# [[]‰,ß,Ä[]Ý'è,∙,鎞]

¥ f□fCf"‰æ-Ê,æ,è[DATA]f{f^f",ðfNfŠfbfN,µ,ĉ<sup></sup>e,³,¢□B ¥ [À²ĐÝ,Þ]f{f^f",ðfNfŠfbfN,µ,ĉ<sup></sup>e,³,¢□B ¥ <È"Ô□†,ðfNfŠfbfN,µ,ĉ<sup></sup>e,³,¢□B□i□ì□¬,µ,½,¢<È"Ô□†,ª□o,Ä,¢ ,È,¢□ê□‡,Í□A[NEXT]f{f^f",ð‰Ÿ,µ,Ä□AŠY"-,Ì<È,ª□o,é,Ü,ÅŒJ,è•Ô,µ,ĉ<sup></sup>e,³,¢□B□j ¥ [□Ý'èŠJŽn]f{f^f",ðfNfŠfbfN,µ,ĉ<sup></sup>e,³,¢□B ¥ Še□s,̉Ì,¢□o,µ,Ìf^fCf~f"fO,ð[□Ý'è]f{f^f",ÅŽw'è,µ,ĉ<sup>e</sup>,³,¢□B "'□F,Ì,P□s ‰<sup>e</sup>,̉ÌŽŒ,Ìf^fCf~f"fO,ð□Ý'è,µ,ĉ<sup>e</sup>,³,¢□B ¥ □Å□I□s,ÌŽŸ,É<ó"'□s,ª•K,,"ü,Á,Ä,¢,Ü,·,Ì,Å□A,»,±,Ü,Å□Ý'è,µ,ĉ<sup>e</sup>,³,¢□B ¥ '□,Ä,Ì□s,ª□Ý'è,Å,«,½,ç□A[•Û'¶]f{f^f",ðfNfŠfbfN,µ,ĉ<sup>e</sup>,³,¢□B

# [**□**C**□**<sup>3</sup>, ·, 鎞]

¥ "'□F,Ì□s,Ì,P□s‰º,É□C□³,μ,½,¢□s,ð,à,Á,Ä—^,ĉº,³,¢□B [NEXT]¥[PREV]¥ [TOP]f{f^f",Å"®,©,μ,ĉº,³,¢□B ¥ [□Ý'èŠJŽn]f{f^f",ð‰Ÿ,μ,Ä□A□Ý'è,ð□s,Á,ĉº,³,¢□B

# [䟥Å,ÌŽw'è]

¥ "'□F□s,̉E'[,É, ,éf{f^f",ðfNfŠfbfN,·,é,±,Æ,É,æ,è<□§‰ü•Å,·,é,±,Æ,ª‰Â"\ ,Å,·□B□i'A,μ□A‰ÌŽŒ•\ަ‰æ-Ê,É'S‰ÌŽŒ,ª"ü,Á,Ä,¢,é□ê□‡,Í-³Ž<,³,ê,Ü,·□B□j

## [′□^ÓŽ-<u>□</u>€]

¥ f^fCf~f"fO□Ý'è,İ□A‰‰'t,ð'âŽ~,μ,Ä,©,ç□s,Á,ĉ<sup>o</sup>,³,¢□B ¥ f^fCf~f"fO□Ý'è,·,é□ê□‡□Af}fEfX,Ì□¶f{f^f",ð—£,μ,½Žž,É<L‰<sup>-</sup>,³,ê,Ü,·□B 'O,à,Á,ĉŸ,μ,Ä,¨,¢,Ä□A‰S,ªŽn,Ü,é'¼'O,É—£,·,Ì,ªfRfc,Å,·□B ¥ [TEST]f{f^f",É,æ,è□AfefXfg‰‰'t,ª‰Â"\,Å,·□B ¥ ŠÂ<«□Ý'è[SETUP],Ì['2□®]f{f^f",É,æ,è□A•\ަÀ²ĐÝ,Þ,ð,,,ç,·,±,Æ,ªŽ-,ª‰Â"\ ,Å,·□B

<u>f^fCf~f"fO,Ì′²□®</u>

ƒvf□ƒOf‰f€"o<sup>~</sup>^‰æ–Ê,'n‰'t,μ,½,¢<È–Ú,ðŽw'è,∙,é,± ,Æ,É,æ,è□AŽw'è,μ,½□‡,ɉ‰'t,∙,鎖,ª□o—<sup>^</sup>,Ü,·□B

# [fvf□fOf‰f€"o<sup>~</sup>^,Ì•û-@]

,P□Df□fCf"‰æ-Ê,æ,è□A□m,o,q,n,f□nf{f^f",ðfNfŠfbfN,µ,Ü,·□B (1)fvf□fOf‰f€"o~^‰æ-Ê,ª•\ަ,³,ê,Ü,·,Ì,Å□A‰º<L,ðŒJ,è•Ô,µ,Ä,,¾,³,¢□B a) fvf□fOf‰f€,Ö,Ì′ljÁ □E□ă'i,Ì<È-¼^ê——,æ,èfvf□fOf‰f€"o~^,µ,½,¢<È-¼,ð'I'ð,µ,Ü,·□B□i•;□"<ÈŽw'è‰Â□j □E ['ljÁ□nf{f^f",ðfNfŠfbfN,µ,Ü,·□B (2) fvf□fOf‰f€,©,ç,Ì□í□œ a) ‰º'i,Ì<È-¼^ê——,æ,èfvf□fOf‰f€"o~^,µ,½,¢<È-¼,ð'I'ð,µ,Ü,·□B(•;□"<ÈŽw'è) b) □m□í□œ□nf{f^f",ðfNfŠfbfN,µ,Ü,·□B □i'S<È,ð□í□œ,·,é□ê□‡,Í□A□m'S□í□œ□nf{f^f",ðfNfŠfbfN,µ,Ü,·□B□j ,R□D □m"o~^□nf{f^f",ðfNfŠfbfN,µ,Ü,·□B

,S□D ,P<È,Å,àfvf□fOf‰f€"o˜ ^,³,ê,Ä,¢,é□ê□‡,Í□A,·,®,ɉ‰'t,ðŠJŽn,μ,Ü,·□B

# [′[]^ÓŽ-[]€]

,P□D □m,o,q,n,f□nf{f^f",l□A‰‰'t,ª'âŽ~,µ,Ä,¢,é□ê□‡,Ì,Ý—LŒø,Å,·□B ,Q□D fvf□fOf‰f€‰‰'t,©,ç'Ê□퉉't,Éß,·,Æ,«,l□A□m,m,n,q□nf{f^f",ðfNfŠfbfN,µ,ĉ<sup>Q</sup>,<sup>3</sup>,¢□B ,R□D □m•Û'¶□nf{f^f",l□Afvf‰fCfx□[fg‰ ‰'t,l^x,lŽ-'O"o<sup>~</sup>,ð□s,¤□ê□‡,ÉfNfŠfbfN,µ,Ü,·□B [<@"\∏à-¾]

•Ò□W‹@"\"o<sup>~</sup>^‰æ-Ê,Å,b,c,Ü,½,Í□AfJfZfbfgfe□[fv,Ì'·,³,É□‡,í,¹,Ä,`-Ê□E,a-Ê,É<È,ð□U,蕪,¯,é<@"\,ðŽ□,Á,Ä,¢,Ü,·□B

# [•Ò[W<@"\,ÌŽg—p•û-@]

,P□Df□fCf"‰æ–Ê,æ,è□A□m,d,c,h,s□nf{f^f,,ðfNfŠfbfN,μ,Ü,·□B (1)•Ò∏W<@"\‰æ-Ê,ª•\ަ,³,ê,Ü,·,Ì,Å∏AŽŸ,Ì'€∏ì,ð∏s,Á,ĉº,³,¢∏B a) •Ò∏W•û-@,Ì'I'ð --- ,b,c,̉‰'tŽžŠÔ,Ì"¼•ª,ÌŽžŠÔ,ð,`–Ê⊓E,a– ∏E,b,c Ê,É∏U,蕪,⁻,Ü, ∏B  $\Box$ E,s,`,o,d --- Žw'è,³,ê,Ä,¢,鎞ŠÔ,Ì"¼•ª,ð,`-Ê,É $\Box$ U,蕪,¬ $\Box$ AŽc,è,ð,a-Ê,É ∏U,蕪,⁻,Ü, ∏B ---- ,±,Ìf{f^f",ðf`fFfbfN,μ,È,¢,Æ∏A<È∏‡,ðŽc,Á,Ä,`–Ê∏E,a– ∏E,`,h Ê,É⊓U,蕪,⁻,Ü, ⊡B  $,\pm,$   $if{f^{f}, \delta f$   $FfbfN, \cdot, e, E \square A \in \square \pm, \delta - {}^{3}Z <, \mu, A \bullet O \square W, \mu, U, \cdot \square B$ □i,`,h,Æ,¢,¤,Ù,Ç—§"h,Å,ĺ—L,è,Ü,¹,ñ□j b) [,b,g,d,b,j□nf{f^f",ðfNfŠfbfN,μ,Ü,·□B C) ‰‰'t,•,é–Ê,ð'l'ð,µ,ÄfNfŠfbfN,µ,Ü,·∏B  $,R\Box D\Box m"o^{\Box} nf{f^{f},\delta fNfSfbfN,\mu,U, \BoxB}$ ,S□D,P<È,Å,àfvf□fOf‰f€"o<sup>~</sup>^,³,ê,Ä,¢,é□ê□‡,Í□A,·,®,ɉ‰'t,ðŠJŽn,µ,Ü,·□B ,T∏D,`-Ê,©,ç,a-Ê∏A,a-Ê,©,ç,`-Ê,Ö,Ì∏Ø,è'Ö,¦,ð∏s,¤∏ê∏‡,Í∏AŽŸ,Ì'€∏ì,ð∏s,Á,Ä ‰º,³,¢∏B a) ‰‰'t,ð'âŽ~,μ,‰⁰,³,¢∏B b)  $\Box$ m,d,c,h,s $\Box$ nf{f^f",ðfNfŠfbfN,µ,ĉ°,³,¢ $\Box$ B c) [];"x‰‰'t, ,é,`–Ê,Ü,½,ĺ,a–Ê,Ìf{f^f",ðfNfŠfbfN,μ,ĉ⁰,³,¢[]B 

,U[]D[,r,n,q,s]f{f^f\*,Å,b,c,É"ü,Á,Ä,¢,é<È[]‡,É•À,ÑŠ·,¦,ð[]s,¢,Ü,·[]B

[′[]^ÓŽ-[]€]

,P\_D \_m,d,c,h,s\_nf{f^f",ĺ\_A‱‰'t,ª'âŽ~,μ,Ä,¢,é\_ê\_‡,Ì,Ý—LŒø,Å,·\_B ,Q\_D •Ò\_W<@"\,ðŽg—p,μ,½‰‰'t,©,ç'Ê\_l퉉't,É– ß,·,Æ,«,ĺ\_A\_m,m,n,q\_nf{f^f",ðfNfŠfb fN,μ,ĉº,³,¢\_B

<u>fJfZfbfgf‰fxf<^ó∏ü</u>

\_\_\_\_",ð\_\_p,¢,ĉ‰'t,∙,é<È□‡,ðŒ^'è,μ□A‰‰'t,ð□s,¢,Ü,·□B

[**f‰f"f\_f€‰‰'t,Ì•û–@]** ‰‰'ţ'âŽ~⊡ó'Ô,ÌŽž,É⊡A[RAN]f{f^f",ð‰Ÿ,·,±,Æ,É,æ,èf‰f"f\_f€‰ ‰'t,ªŠJŽn,³,ê,Ü,∙∏B

 $\begin{bmatrix} \langle @" \ ] a^{-3/4} \end{bmatrix} \\ \mathring{Z}-'O, \acute{E}'o^{^}, \mu, \ddot{A}, \ , \acute{e} \square \ddagger" \hat{O}, \acute{E} & ith boundary boundary bound$ 

# [fvf‰fCfx[[fg‰‰'t,ÌŽ-'O"o<sup>~</sup>^]

∫vf□fOf‰f€"o~^‰æ–Ė,É,æ,è‰ ‰'t□‡,ðŽw'è,μ,½Œã,É□m•Û'¶□nf{f^f"<y,Ñ□mŽæ□Á□nf{f^f",ðfNfŠfbfN,μ,Ä ‰º,³,¢□B

# [fvf‰fCfx[[fg‰‰'t,Ì•û-@]

<sup>~</sup>‰‰'t'âŽ~Ūó'Ô,ÌŽž,É□A[PRIV]ƒ{f^f",ð‰Ϋ,·,±,Æ,É,æ,èfvf‰fCfx□[fg‰ ‰'t,ªŠJŽn,³,ê,Ü,·□B

<u>fvf∏fOf‰f€"o<sup>~</sup>^‰æ-Ê</u>

Še<Ē,Ì^ê•",ð‰‰'t,µ,Ü,·□B□i‰‰'t,·,é^Ê'u□E‰‰'tŽžŠÔ,ĺŽw'è‰Â"\□j

[,**r,b,`,m‰‰'t,Ì•û−@]** 'âŽ~∏ó'Ô,Å□m,r,b,`,m□nf{f^f",ðfNfŠfbfN,µ,ĉº,³,¢□B

[ŠÂ‹«,Ì□Ý'è]

\_\_\_,r,b,`,兩‰‰'t,̉‰'tŠJŽn^Ê'u□E‰‰'tŽžŠÔ,Í□AŠÂ‹«□Ý'è([SETPU]ƒ{ƒ^ƒ") ,Å□s,¢,Ü,·□B

<u>,r,b,`,m∏Ý'è</u>

ŒJ,ē•Ô,μ,ĉ‰'t,ð'±,¯,Ü,·□B□i,r,b,`,m‰‰'t,Å,Í□A-³Ž<,³,ê,Ü,·□B□j

[fŠfs[[fg,Ì•û-@]

¥ [REP]f {f^f", ð‰'Ÿ, ·, ÆfŠfs□[fg‰æ-Ê,ª•\ަ,³,ê,Ü, ·□B ¥ ['S<ÈfŠfs□[fg]f {f^f", ð‰'Ÿ, ·, Æ'S<È□ifvf□fOf‰f€‰‰'tŽž,ĺfvf□fOf‰f€‰ ‰'t'Î□Û,Ì'S<È□j,ªfŠfs□[fg‰‰'t,³,ê,Ü, ·□B ¥ [,P<ÈfŠfs□[fg]f {f^f",ð‰'Ÿ, ·, Ɖ‰'t'†,Ì<È,Ì,Ý,ðfŠfs□[fg‰ ‰'t,µ,Ü, ·□B□i'¼,Ì<È,ð‰‰'tŽwަ,ð□s,Á,½□ê□‡,Í□A, »,ÌŽž"\_,ÅfŠfs□[fg‰ ‰'t,ĺfLfff"fZf<,³,ê,Ü, ·□B□j ¥ [Žw'è"Í^ĺfŠfs□[fg],Í□A[Start]f {f^f", Æ[End]f {f^f",ÅŽwަ,³,ê,½"Í^ĺ,ðfŠfs□[fg‰ ‰'t,µ,Ü, ·□B□i'¼,Ì<È,ð‰‰'tŽwަ,ð□s,Á,½□ê□‡,Í□A, »,ÌŽž"\_,ÅfŠfs□[fg‰ ‰'t,µ,Ü, ·□B□i'¼,Ì<È,ð‰‰'tŽwަ,ð□s,Á,½□ê□‡,Í□A, »,ÌŽž"\_,ÅfŠfs□[fg‰ ‰'t,µ,Ü, ·□B□i'¼,Ì<È,ð‰‰'tŽwަ,ð□s,Á,½□ê□‡,Í□A, »,ÌŽž"\_,ÅfŠfs□[fg‰ ‰'t,ĺfLfff"fZf<,³,ê,Ü, ·□B,Ü,½□A,m,d,w,sf {f^f",â<È-¼^ê——,©,ç‰ ‰'tŽwަ,µ,½□ê□‡,àfŠfs□[fg‰‰'t,ĺfLfff"fZf<,³,ê,Ü,·□B□j</pre>

¥ [Žæ[]Á]f{f^f",ð‰Ϋ,·,±,Æ,É,æ,è[]AfŠfs[][fg‰‰'t,ðfLfff"fZf<,μ,Ü,·[]B

[<@"\<u>]</u>à–¾] ƒ]ƒZfgfe□[fv,Ìf‰fxf<^ó□ü,ð□s,¢,Ü,·□B

[f]fZfgfe[[fvf‰fxf<^ó[ü,Ì•û-@]

¥ [,d,c,h,s]f{f^f",ð‰Ÿ,μ,Ä•Ò□W<@"\‰æ-Ê,ð•\ަ,μ,ĉº,³,¢□B</p>¥ •Ò□W<@"\,ð—p,¢,Ä,`-Ê□E,a-Ê,É□U,蕪,¯,ĉº,³,¢□B</p>¥ [^ó□ü]f{f^f",ð‰Ÿ,μ,ĉº,³,¢□B¥ [^ó□ü]f{f^f",ð‰Ÿ,μ,ĉº,³,¢□B¥ JJfZfbfgf‰fxf<^ó□ü‰æ-Ê,Å</p>¥ Title¥Artist¥<È-¼,Ì^ó□üftfHf"fg□EftfHf"fgfTfCfY,ðŒ^'è,μ,ĉº,³,¢□B</p>¥ [¶f}□[fWf"□A□ãf}□[fWf",ð□Ý'è,μ,ĉº,³,¢□B¥ [^ó□ü]f{f^f",ð‰Ÿ,μ,ĉº,³,¢□B

[′<u>□</u>^ÓŽ-<u>[</u>€]

¥Še□€–Ú,ĺ□A~g"à,ÉŽû,Ü,é,æ,¤,ÉftfHf"fgfTfCfY,ð□Ý'è,μ,ĉº,³,¢□B

[□§ŒÀŽ–□€] ¥ ,P,Of|,ð□Ý'è,·,é,Æ□A,Xf|,ÆŒ©,È,µ,Ä^ó□ü,µ,Ü,·□B

,̈b,c,̈o,k,`,x,j,Ì"®□̊‹«,ð□Ý'è,μ,Ü,·□B

| <u> </u>                       | <u></u>                                    |
|--------------------------------|--------------------------------------------|
| <u> </u>                       | <u>‰‰'t'†,Ì</u> ‰ÌŽŒ∙\ަ <u>∏Ý'è</u>        |
| <u> </u>                       | <u>‰ÌŽŒftfHf"fg∏Ý'è</u>                    |
| <u> </u>                       | <u>‰ÌŽŒfffBfŒfNfgfŠfB□Ý'è</u>              |
| <u> </u>                       | <u>,r,b,`,m∏Ý'è</u>                        |
| <u> </u>                       | <u>f^fCf~f"fO'²∏®</u>                      |
| <u> ]</u> mŠÂ‹«]Ý'è]n          | •\ަ□F□Ý'è                                  |
| <u> </u>                       | <u>_<n"®‰æ–ê∏ý'è< u=""></n"®‰æ–ê∏ý'è<></u> |
| <u> </u>                       | □ó'Ô∙Û'¶□Ý'è                               |
| <u> </u> ]mŠÂ‹«∏Ý'è <u></u> ]n | ‰ÌŽŒ∙\ަ□Ý'è□i□í,É'O-Ê∙\ަ□j                 |
| <u> </u>                       | <u>f^fCf}□[□Ý'è</u>                        |
| <u> </u>                       | ,s,h,l,d∙\ަ∏Ý'è                            |
| <u> </u> ]mŠÂ‹«∏Ý'è <u></u> ]n | ,u,n,k,t,l,d <u>□</u> Ø,è <sup>·</sup> Ö,¦ |
| <u> </u>                       | ,b,cfZfbfg                                 |
| <u> </u>                       | ‰‰'t'†fXfNfŠ□[f"fZfCfo□[–³Œø               |
| <u></u> ]mŠÂ‹«∏Ý'è[]n[         | @Ž©"®∏Ä∏¶                                  |
| <u>]mŠÂ‹«[]Ý'è[]n[</u>         | <u>@‰æ–ÊftfHf"fgŽw'è</u>                   |

<Ŋ"̈́®Žž,Ė́‰ÌŽŒ∙\ަ,ð□s,¤,©"Û,©,ð□Ý'è,μ,Ü,·□B

¥ <N"®Žž,©,ç‰ÌŽŒ•\ަ,Ì<code>□</code>ó'Ô,É,µ,½,¢<code>□</code>ê<code>□</code>‡,Í<code>□</code>A,±,Ì<code>□</code>€–Ú,ðf`fFfbfN,µ,Ä ‰<sup>o</sup>,³,¢<code>□</code>B

[′[]^ÓŽ-[]€]

¥,±,Ì□€-Ú,Í□AŽŸ‰ñ,Ì<N"®Žž,©,ç—LŒø,Å,·□B

['<mark>□^ÓŽ-□€]</mark> ¥,±,Ì□€-Ú,ðf`fFfbfN,·,é,Æ□A‰ÌŽŒ•\ަ,ª,©,È,è'x,,È,è,Ü,·□B•\ަ□s□",ð□,È,,µ,Ä —~~—p,µ,ĉ<sup>o</sup>,³,¢□B□i'□,¢f}fVf",Å,͉e<¿,ª,È,¢,©,à□H □ìŽÒ,Ìf}fVf",Å,Í□A□s□",ª'½,¢,Æ'Ï,¦,ç,ê,Ü,¹,ñ□B□j ¥,±,Ì□€-Ú,Í□AŽŸ‰ñ,Ì<N"®Žž,©,ç—LŒø,Å,·□B [<@"\[]à-¾] ‰ÌŽŒ,ÌftfHf"fg,ð∏Ý'è,∙,é∏B

¥ ‰ÌŽŒ•\ަŽž,ÌftfHf"fg-¼,ð□Ý'è,μ,Ü,·□B ¥ ‰ÌŽŒ•\ަŽž,Ì•W□€ftfHf"fgfTfCfY,ð□Ý'è,μ,Ü,·□B ¥ <È•Ê,É—L,éftfHf"fgfTfCfY□Ý'è,Å□A,P,Of|□`,P,Sf|,ðŽw'è,μ,Ä,¢ ,é□ê□‡,Í<È•Ê,ÌftfHf"fgfTfCfY,ª—D□æ,μ,Ü,·□B ¥ ,±,Ì□€-Ú,Í□A[‰ÌŽŒÌ«ÝÄ] f{f^f",ð‰Ÿ,·,±,Æ,É,æ,è□AftfHf"fg-¼□EftfHf"fgfXf^fCf<□EftfHf"fgfTfCfY,Ì□Ý'è‰æ-Ê,ª•\ަ,³,ê,Ü,·□B

[′[]^ÓŽ-[]€]

¥¯,±,Ì□€¯-Ú,Í□AŠÂ‹«□Ý'è,ð∙Û'¶,µ,½Žž"\_,©,ç—LŒø,Å,·□B□i'A,µ□AfJf‰fIfP‰æ– Ê,Å,͈ê'U‰ÌŽŒ,ð∙Â,¶,Ä□A□Ä∙\ަ,µ,ĉº,³,¢□B□j

<br/>
<br/>
<br/>
<br/>
<br/>
<br/>
<br/>
<br/>
<br/>
<br/>
<br/>
<br/>
<br/>
<br/>
<br/>
<br/>
<br/>
<br/>
<br/>
<br/>
<br/>
<br/>
<br/>
<br/>
<br/>
<br/>
<br/>
<br/>
<br/>
<br/>
<br/>
<br/>
<br/>
<br/>
<br/>
<br/>
<br/>
<br/>
<br/>
<br/>
<br/>
<br/>
<br/>
<br/>
<br/>
<br/>
<br/>
<br/>
<br/>
<br/>
<br/>
<br/>
<br/>
<br/>
<br/>
<br/>
<br/>
<br/>
<br/>
<br/>
<br/>
<br/>
<br/>
<br/>
<br/>
<br/>
<br/>
<br/>
<br/>
<br/>
<br/>
<br/>
<br/>
<br/>
<br/>
<br/>
<br/>
<br/>
<br/>
<br/>
<br/>
<br/>
<br/>
<br/>
<br/>
<br/>
<br/>
<br/>
<br/>
<br/>
<br/>
<br/>
<br/>
<br/>
<br/>
<br/>
<br/>
<br/>
<br/>
<br/>
<br/>
<br/>
<br/>
<br/>
<br/>
<br/>
<br/>
<br/>
<br/>
<br/>
<br/>
<br/>
<br/>
<br/>
<br/>
<br/>
<br/>
<br/>
<br/>
<br/>
<br/>
<br/>
<br/>
<br/>
<br/>
<br/>
<br/>
<br/>
<br/>
<br/>
<br/>
<br/>
<br/>
<br/>
<br/>
<br/>
<br/>
<br/>
<br/>
<br/>
<br/>
<br/>
<br/>
<br/>
<br/>
<br/>
<br/>
<br/>
<br/>
<br/>
<br/>
<br/>
<br/>
<br/>
<br/>
<br/>
<br/>
<br/>
<br/>
<br/>
<br/>
<br/>
<br/>
<br/>
<br/>
<br/>
<br/>
<br/>
<br/>
<br/>
<br/>
<br/>
<br/>
<br/>
<br/>
<br/>
<br/>
<br/>
<br/>
<br/>
<br/>
<br/>
<br/>
<br/>
<br/>
<br/>
<br/>
<br/>
<br/>
<br/>
<br/>
<br/>
<br/>
<br/>
<br/>
<br/>
<br/>
<br/>
<br/>
<br/>
<br/>
<br/>
<br/>
<br/>
<br/>
<br/>
<br/>
<br/>
<br/>
<br/>
<br/>
<br/>
<br/>
<br/>
<br/>
<br/>
<br/>
<br/>
<br/>
<br/>
<br/>
<br/>
<br/>
<br/>
<br/>
<br/>
<br/>
<br/>
<br/>
<br/>
<br/>
<br/>
<br/>
<br/>
<br/>
<br/>
<br/>
<br/>
<br/>
<br/>
<br/>
<br/>
<br/>
<br/>
<br/>
<br/>
<br/>
<br/>
<br/>
<br/>
<br/>
<br/>
<br/>
<br/>
<br/>
<br/>
<br/>
<br/>
<br/>
<br/>
<br/>
<br/>
<br/>
<br/>
<br/>
<br/>
<br/>
<br/>
<br/>
<br/>
<br/>
<br/>
<br/>
<br/>
<br/>
<br/>
<br/>
<br/>
<br/>
<br/>
<br/>
<br/>
<br/>
<br/>
<br/>
<br/>
<br/>
<br/>
<br/>
<br/>
<br/>
<br/>
<br/>
<br/>
<br/>
<br/>
<br/>
<br/>
<br/>
<br/>
<br/>
<br/>
<br/>
<br/>
<br/>
<br/>
<br/>
<br/>
<br/>
<br/>
<br/>
<br/>
<br/>
<br/>
<br/>
<br/>
<br/>
<br/>
<br/>
<br/>
<br/>
<br/>
<br/>
<br/>
<br/>
<br/>
<br/>
<br/>
<br/>
<br/>
<br/>
<br/>
<br/>
<br/>
<br/>
<br/>
<br/>
<br/>
<br/>
<br/>
<br/

—á□j ,a□F□□,b,c,o,k,`,x,j□□ ,`□F□□

,

[′<u>□</u>^ÓŽ-<u>□</u>€]

¥ []‰,ß,Ä,b,c,o,k,`,x,j,ð<N" ®,μ,½,ç•K, ]A"-]€-Ú,ð]Ý'è,μ,ĉ<sup>Q</sup>,³,¢]B ¥ "-]€-Ú,ð]Ý'è,μ,½Œã,Í[A<È-¼ff][f^,Ì"o~^,ð,PŒ],Å,à,¢,¢,Å,·,©,ç"o~^,μ,Ä ‰<sup>Q</sup>,³,¢]B]i"o~^,μ,È,¢,Æ]A<N" ®Žž,ÉfGf‰][f][fbfZ][fW,ª•\ަ,³,ê,Ü,·]B]j ¥ ,±,Ì]€-Ú,Í[AŠÂ<«]Ý'è,ð•Û'¶,μ,½Žž"\_,©,ç—LŒø,Å,·]B

,r,b,`,m‰‰'t,ÌŠeŽí[]Ý'è,ð[]s,¤[]B

¥ ,r,b,`,m‰‰'t,·,é ]ê ]‡,É ]AŠe<È,̉½•b–Ú ]iŠJŽn^Ê'u ]j,©,牽•bŠÔ‰ ‰'t,·,é,©,ðŽw'è,µ,ĉ⁰,³,¢ ]B

[′<u>]</u>^ÓŽ-<u>[</u>€]

¥ŠJŽn^Ế′u,ª,»,Ì‹È,̉‰'tŽžŠÔ,æ,è'å,«Žž,Í□A□æ"ª,æ,艉't,μ,Ü,·□B ¥‰‰'tŽžŠÔ,Í□A□Å'å,U,O∙b,Å,·□B ¥,±,Ì□€-Ú,Í□AŠÂ‹«□Ý'è,ð•Û'¶,μ,½Žž"\_,©,ç—LŒø,Å,·□B

ſJſ‰flſP‰æ–Ê,̉‰'t'†,Ì□s,ð•Ï□X,·,é□Û,Ìf^fCf~f"fO,ð'²□®,·,é□B

¥ fJf‰flfP•\ަ,ð□s,Á,Ä,¢,é□ê□‡□A‰‰'t,É□‡,í,¹,ĉÌŽŒ,ð□Ô•\ަ□i•Ï□X ‰Â□j,µ,Ä,¢,Ü,·,ª□Af^fCf~f"fO□Ý'è,Ì□s,Á,½Žž,æ,è□,µ'□,ß,É□Ô•\ ަ,µ,½,¢□ê□‡,É□Af~fŠ•b(10000•ª,Ì1•b),Å□Ý'è,·,Ü,·□B ‰^"®□\_Œo"™,É,æ,è□Ý'è'l,ª^Ù,È,è,Ü,·□B □ìŽÒ,Í□A300,ð□Ý'è,µ,Ä,¢,Ü,·□B

[′[^ÓŽ-[]€]

¥,±,Ì□€-Ú,Í□AŠÂ‹«□Ý'è,ð•Û'¶,µ,½Žž"\_,©,ç—LŒø,Å,·□B

 $f \Box f C f^{*} \& a - \hat{E} \Box i f \check{S} f, f R f^{*} \& a - \hat{E} \Box j, \dot{I} \Box F, \check{0} \bullet \ddot{I} \Box X, \cdot, \acute{e} \Box B$ 

#### $f = f = \hat{z} + \hat{z} +$ □E,I,`,h,m□F□if□fCf"‰æ−Ê,ÆfŠf,fRf"‰æ−Ê,Ì∙\ަ□F,ð□Ý'è,μ,Ü, □j "wŒi --- ŽžŠÔ•\ަ∏E,s,‰,",Œ,…∏E,r,∏,Ž,‡•\ަ•"•ª,Ì"wŒi,Ì•\

ަ∏F,ð∏Ý'è

•¶Žš --- ∏Å∏ã'i,Ì•¶Žš∏A,Q'i–Ú∏E,R'i–Ú,Ìf^fCfgf<•"•ª,Ì•\ަ∏F,ð∏Ý'è

Title --- Title□EArtist□ESong,Ì•¶Žš•\ަ,Ì•\ަ□F,ð□Ý'è

LIST ---- <È-¼^ê-,Ì"wŒi,Ì•\ަ□F,ð□Ý'è <È-¼ ---- <È-¼^ê-,Ì<È-¼,Ì•\ަ□F,ð□Ý'è

 $\square E \% I \check{Z} \oplus \square F \square i \% I \check{Z} \oplus \langle \check{Z} | \% \& - \hat{E}, I \bullet \langle \check{Z} |, \eth \square \check{Y}' \check{e}, \mu, U, \square B \square i$ 

- "wŒi --- ‰ÌŽŒ∙\ަ‰æ-Ê,Ì"wŒi,Ì∙\ަ∏F,ð∏Ý'è
- •¶Žš ---- ‰ÌŽŒ,Ì•\ަ∏F,ð∏Ý'è
- •\ަ --- f]f‰flfPŽž,̉‰'t'†,̉ÌŽŒ,ð•\ަ,·,é∏F,ð∏Ý'è

[′□^ÓŽ-□€]

¥ LIST,Å□Ý'è,μ,½□F,É,æ,Á,Ä,Í□A<È-¼,̉ñ,è,ª•Ï□F,μ,Ü,·□B ¥,±,Ì∏€-Ú,Í∏AŠÂ‹«∏Ý'è,ð•Û'¶,μ,½Žž",©,c—LŒø,Å,·∏B

¥ fŠf,fRf"‰æ–Ê,ð•\ަ,·,é□ê□‡,Í□A,±,Ì□€–Ú,ðf`fFfbfN,µ,ĉ⁰,³,¢□B

['<mark>[^ÓŽ-[]€]</mark> ¥ ,±,Ì[]€-Ú,Í[]AŽŸ‰ñ<N"®Žž,©,ç—LŒø,Å,·[]B  $\label{eq:started_started_st$ 

¥ •Û'¶, , ,é∏ê∏‡,Í∏A,±,Ì∏€−Ú,ðf`fFfbfN,μ,ĉ⁰,³,¢∏B

¥ •Û'¶Žw'è,μ,½□ê□‡,ĺ□A'O‰n̈́□ĺ—¹,μ,½□Û,Ì^Ê'u□EfTfCfY,Å•\ަ,μ,Ü, □B

['<mark>□^ÓŽ-⊡€]</mark> ¥ ,±,Ì<u>□</u>€-Ú,Í<u>□</u>AŠÂ‹«□Ý'è,ð•Û'¶,µ,½Žž"\_,©,ç—LŒø,Å,·□</u>B

[′□^ÓŽ-<u>[</u>€]

¥,±,Ì□€–Ú,Í□A[‰ÌŽŒ]f{f^f",ðfNfŠfbfN,μ,½Žž"\_,©,ç—LŒø,É,È,è,Ü,·□B,·,Å,É ‰ÌŽŒ,ª•\ަ,³,ê,Ä,¢,é□ê□‡,Í□A^ê'U□m□I—¹□nf{f^f",ðfNfŠfbfN,μ,Ä□I—¹,μ,Ä ‰º,³,¢□B

[<@"\[à-¾] ‰‰'t,ÌŽ©"®ŠJŽn[]E[]I—¹,ð[]s,¢,Ü,∵[]B

¥ Ž©"®ŠJŽn,·,é[]ê[]‡,Í[]A[ON],É,μ,Ä[]AŽž•ª,ð[]Ý'è,μ,ĉº,³,¢[]B ¥ Ž©"®[]I—¹,·,é[]ê[]‡,Í[]A[OFF],É,μ,Ä[]AŽž•ª,ð[]Ý'è,μ,ĉº,³,¢[]B ¥ f^fCf}[[<@"\,ðŽg—p,µ,È,¢[]ê[]‡,Í[]A[NON],É,µ,Ä,¨,¢,ĉº,³,¢[]B [<@"\[]à–¾] f□fCf"‰æ-Ê,ÌŽžŠÔ•\ަ,Ì•û-@,ðŽw'è,µ,Ü,·□B

 $[\check{Z}c,\grave{e}\check{Z}\check{z}\check{S}\hat{O},\eth\bullet\backslash\check{Z}_{!}][\%\%'t\check{Z}\check{z}\check{S}\hat{O},\eth\bullet\backslash\check{Z}_{!}],\grave{h}\%'_{2},\grave{e},@,\eth{f}^{f}fbfN,\cdot,\acute{e}B$ 

[<@"\[]à-¾] ‰¹—Ê,Ì•Ï[]X,ð[]¶‰E"<sup>−</sup>Žž[]s,¤,©[]A[]¶‰E•Ê[]X,É[]s,¤,©,ðŽw'è,µ,Ü,·[]B[]B

["<sup>-</sup>Žž] ---- ‰¹—Ê,ð□¶‰E"<sup>-</sup>Žž,É•Ï□X ['P"Æ] ---- ‰¹—Ê,ð□¶‰E•Ê□X,É•Ï□X

,b,c,ÌfZfbfg,ªŠ®—¹,μ,½,± ,Æ,ðŽ©"®"I,Éf`fFfbfN,∙,é,©∏AŽè"®,Å'm,ç,¹,é,©,ðŽw'è,∙,é∏B

[Ž©"®] ---- Ž©"®"I,ÉŒŸ∏o,∙,é

$$\label{eq:linear} \begin{split} &[\check{Z}\grave{e}``\&] \ ---- \ f[]fCf``\&e-\hat{E}, \grave{l}[]m,k,n,`,c[]nf\{f^f`,\delta fNf\check{S}fbfN,\cdot,\acute{e}\check{Z}-,\acute{E},æ,\grave{e},\mu,\varsigma,^1,\acute{e}]B \end{split}$$

[′□^ÓŽ-<u>[</u>€]

ĒŽ©"®,É,·,é,Æf}fVf",É∙‰'S,ª,©,©,è,Ü,·,Ì,Å□A—],è,¨'E,ß,Å,«,Ü,¹,ñ□B

‰‰'t'†,ÉfXfNfŠ□[f"fZfCfo□[<@"\,ð-³Œø,É,·,é,©□A— Lο,É,·,é,©,ð□Ý'è,·,é□B

¥ ‰‰'t'†,ÉfXfNfŠ[[f"fZfCfo][,ð-³Œø,É,·,é]ê]‡,Í]A,±,Ì]€-Ú,ðf`fFfbfN,µ,Ä ‰⁰,³,¢]B

[′□^ÓŽ-<u>□</u>€]

[]E‰æ−Ê,Ì[]Ä,«•t,<sup>−</sup>,É,²—p[]S‰º,³,¢[]B

[<@"\<u>[</u>à−¾]

fvf□fOf ‰f€<N"®Žž□A,Ü,½,ĺ,b,cfZfbfgŽž,ÉŽ©"®"I,É□Ä□¶,·,é,©"Û,©,ðŽw'è,·,é□B

$$\begin{split} & [\check{Z}\grave{e}^{*}\,\mathbb{R}\,] \dashrightarrow \check{Z}\,\mathbb{C}^{*}\,\mathbb{R}^{*}I, \acute{E}\square\ddot{A}\square\P, \mu, \grave{E}, \dot{c}\squareB\squarei'\hat{a}\check{Z}\sim\square\acute{o}^{*}\hat{O}\squarej\\ & [\check{Z}\,\mathbb{C}^{*}\,\mathbb{R}\,] \dashrightarrow \check{Z}\,\mathbb{C}^{*}\,\mathbb{R}^{*}I, \acute{E}\square\ddot{A}\square\P, \cdot, \acute{e}\squareB \end{split}$$

'A,μ[]A,b,cfZfbfgŽž,ÉŽ©"®[]Ä[]¶,μ,½,,È,¢[]ê[]‡,Í[]A‰º<L,Ì'€[]ì,ð[]s,Á,ĉº,³,¢[]B []@[]E‰‰'t,ð'âŽ~ []@[]E[]uNOR[]vf{f^f",ðfNfŠfbfN,∙,é[]B[]iNOR,Ì•¶Žš,ª[]Â,,È,é,Í, ¸[]j []Ä"x[]A[]uNOR[]vf{f^f",ðfNfŠfbfN,∙,é,ÆŽ©"®[]Ä[]¶,É-ß,è,Ü,·[]B []@

\_\_@f\_\_fCf"‰æ-Ê,ÌŠe•¶Žš,ÌftfHf"fg,ð,UŽí—Þ,Ü,Å"o<sup>~</sup>^,Å,«,Ü,·□B

¥ ‰æ-ÊftfHf"fg,ÌŽí—Þ,ð'I'ð,µ,Ü,·□B [@]@¢Ì«ÝÄ•W]€£]"¢Ì«ÝÄ01£]"¢Ì«ÝÄ02£]"¢Ì«ÝÄ03£]"¢Ì«ÝÄ04£]"¢Ì«ÝÄ05£]"¢Ì«ÝÄ•W]€£,ÆfNfŠfbfN,·,é,½,Ñ,É•Ï,í,Á,Ä,¢,«,Ü,·□B $¥ ¢ŒÅ'è•"£f{f^f"-----Track,Time,Total,Title,Artist,Song,ÌftfHf"fg,ðŽw'è,µ,Ü,·□B$  $¥ ¢‰Â•Ï•"£f{f^f"-----fgf‰fbfN"Ô]†[Afgf‰fbfN‰‰'tŽžŠÔ]A[]‡Œv‰$ ‰'tŽžŠÔ,ÌftfHf"fg,ðŽw'è,µ,Ü,·□B $¥ ¢Title£f{f^f" -----f^fCfgf<•\ަ,ÌftfHf"fg,ðŽw'è,µ,Ü,·□B$  $¥ ¢Artist£f{f^f" -----fA[[fefBfXfg•\ަ,ÌftfHf"fg,ðŽw'è,µ,Ü,·□B$  $¥ ¢Song£f{f^f" -----¢I]{f^f"},ÌftfHf"fg,ðŽw'è,µ,Ü,·□B$  $¥ ¢<È-¼^ê——£f{f^f" ----CE-¼•\ަ,ÌftfHf"fg,ðŽw'è,µ,Ü,·□B$  $¥ ¢]ó'Ô•\ަ£f{f^f" ----[o'Ô•\ަ,ÌftfHf"fg,ðŽw'è,µ,Ü,·□B$ 

# [′<u>□</u>^ÓŽ-<u>□</u>€]

¥ ŠeftfHf"fgŽw'è,̉æ-Ê,ÅftfHf"fgfTfCfY,Í•K, j'l'ð, ,ć•K—v,ª, ,è,Ü,  $\cdot$  ]B]@,± ,ê,Í[]A•\ަ[]€-Ú•Ê,ÉŽg—p, ,éÌ«ÝÄ»²½Þ,ª^Ù,È,é,½,ß]AŽg—p‰Â"\ ,ÈÌ«ÝÄ»²½Þ,Ì,Ý'l'ð,Å,«,é—l,É,µ,Ä,¢,ć^x,Å, ,è]AÌ«ÝÄ»²½Þ,ª•¡]"•\ަ,³,ê,Ä,¢ ,é]ê]‡,Í[]A,¢, j,ê,ðŽw'è,µ,Ä,à•\ަ,³,ê,éÌ«ÝÄ»²½Þ,Í•Ï,í,è,Ü,¹,ñ]B ¥ Žg—p, ,éftfHf"fg,É,æ,Á,Ä,Í•¶Žš,ªŒ‡,<sup>¬</sup>,½,è, ,é]ê]‡,ª— L,è,Ü, ,□B]@, »,Ì]ê]‡,Í[]AftfHf"fg,ð•Ï[]X,µ,ĉ<sup>2</sup>,³,¢]B]i"Á,ÉfCf^fŠfbfN,ðŽg p,µ,½]ê]‡[] ¥ ,Ç,̉æ-ÊftfHf"fg,ðŽg—p, ,é,©,Í[]A,b,c-^,ÉŽw'è‰Â"\,Å, ,è]u,c,`,s,`]v‰æ-Ê,ÅŽw'è,µ,Ü, ]B

<u>□u,c,`,s,`□v‰æ-Ê</u>

[]@,I,r[]|,c,n,r,â,v,‰,Ž,,,,[],—,",ð•Ï[]X[]i á,¦,Î[]AWindows3.1,©,çWindows95[]j,μ,½[]ê[]‡[]A<È-¼,â‰ÌŽŒ"™,ª•\ ަ,³,ê,È,¢[]ê[]‡,ª, ,è,Ü,∵[]B[]@,»,Ì,½,β[]A—e^Õ,É•œŒ³,∵,é<@"\,Å,∵[]B

¥ ‰<sup>1</sup>Šy—p,b,c,ðfZfbfg,µ,ĉ<sup>0</sup>,³,¢[]B ¥ ,c,`,s,`‰æ-Ê,Ì[]uftf@fCf<•Ï[]X[]vf{f^f",ðfNfŠfbfN,µ,ĉ<sup>0</sup>,³,¢[]B ¥ Šù,É"o~^,³,ê,Ä,¢,é,b,cf^fCfgf<,Ì^ê——•\,ª•\ަ,³,ê,Ü,·,Ì,Å[]A,b,c[] ,q,n,l,ÉfZfbfg,³,ê,Ä,¢,é,b,c,Ìf^fCfgf<,ð'l'ð,µ,Ä,,¾,³,¢[]B ¥ []u•Ï[]X[]vf{f^f",ðfNfŠfbfN,µ,ĉ<sup>0</sup>,³,¢<sub>i</sub>

| [POWER]f{f^f"□I—¹,·,é□ê□‡,ÉfNfŠfbfN,μ,ĉº,³,¢□B                                                                                                    |
|----------------------------------------------------------------------------------------------------|
| [MUTE]f{f^f"□Á‰¹,·,é□ê□‡,ÉfŇfŠfbfN,µ,ĉº,³,¢□B                                                                                                    |
| [REMO]f{f^f"fŠf,fRf"‰æ−Ê,É□Ø,è'Ö,¦,é□ê□‡,ÉfNfŠfbfN,µ,ĉº,³,¢□B                                                                                                    |
| [SETUP]f{f^f"ŠÂ‹«□Ý'è,∙,é□ê□‡,ÉfNfŠfbfN,µ,ĉº,³,¢□B                                                                                                    |
| fXfNf[][[f <fo[['[]'—,è[]ešª,«-β,μ,ð[]s,¤[]ê[]‡,éfnfšfbfn,μ,ĉº,³,¢[]b< td=""></fo[['[]'—,è[]ešª,«-β,μ,ð[]s,¤[]ê[]‡,éfnfšfbfn,μ,ĉº,³,¢[]b<>                                                     |
| [NOR]f{f^f"'Ê□퉉't,·,é□ê□‡,ÉfNfŠfbfN,µ,ĉº,³,¢□B                                                                                                    |
| [PROG]f{f^f"fvf□fOf‰f€‰‰'t,·,é□ê□‡,ÉfNfŠfbfN,µ,ĉ⁰,³,¢□B                                                                                                    |
| [RAN]f{f^f"f‰f"f_f€‰‰'t,∙,é□́ê□‡,ÉfNfŠfbfN,μ,ĉ⁰,³,¢□B                                                                                                    |
| [SONG]f{f^f"‰ĺŽŒ•\ަ, ,é <u>□</u> ê□‡,ĖfNfŠfbfN,µ,‰º,³,¢□B                                                                                                    |
| [DATA]f{f^f"Title¥<È-¼¥‰ÌŽŒ¥À²ĐݸÞ,ð□Ý'è,·,é□ê□‡,ÉfNfŠfbfN,μ,Ä                                                                                                    |
| ‰º,³,¢∏B                                                                                                    |
| [SCAN]f{f^f",r,b,`,m‰‰'t,∙,é□ê□‡,ÉfNfŠfbfN,μ,‰⁰,³,¢□B                                                                                                    |
| [PRIV]f{f^f"fvf‰fCfx[[fg‰‰'t,·,é[]ê[]‡,ÉfŊfŠfbfN,µ,‰º,³,¢[]B                                                                                                    |
| [EDIT]f{f^f"•Ò[]W<@"ðŽg_p,·,é[]ê[]‡,ÉfŅfŠfbfN,μ,ĉº,³,¢[]B                                                                                                    |
| [REP]f{f^f"fŠfs□[fg<@"ðŽg—p, ,é□ê□‡,ÉfNfŠfbfN,μ,‰⁰,³,¢□B                                                                                                    |
| [EXIT]f{f^f"fŠf,fRf"‰æ–Ê,©,çf□fCf"‰æ–Ê,É–ß,é□ê□‡,ÉfNfŠfbfN,μ,Ä                                                                                                    |
| ‰º,³,¢∏B                                                                                                    |
| [DSP]f{f^f"‰‰'tŽžŠÔ□EŽcŽžŠÔ,l□Ø,è'Ô,¦,ð□s,¤□ê□‡,ÉfNfŠfbfN,μ,Â                                                                                                    |
| ‰º,³,¢∏B                                                                                                    |
| $[LOAD]f{f^{-}f^{"},b,c,lfZfbfg,ªS^{\mathbb{R}}_{\mathbb{R}}{1}^{1},\mu,\frac{1}{2}]^{\mathbb{R}}[+,EfNfSfbfN,\mu,A^{\mathbb{R}}_{\mathbb{R}},\bullet], \ \ \ \ \ \ \ \ \ \ \ \ \ \ \ \ \ \ \$ |
| [‰¹—Ê∙Ï□X]f{f^f" - ‰¹—Ê,ð•Ï□X,Å,«,Ü,·□B                                                                                                    |

# ,b,c,o,k,`,x,j $\Box$ ifJf‰fIfP<@"\•t $\Box$ j

,u,...,' ,Q<u>□</u>D,Wa

□Ì□¬"ú ',X,T.,P,P.,P,W □Ì□¬ŽÒ ^É"; □F NIFTEY-SERVE ID□FHFB00752 PC-VAN ID □FENB90555 E-MAIL □Ft\_ito@mbox.kyoto-inet.or.jp [Windows,X,T,ÌŽ©"®‰‰'t,É,Â,¢,Ä

Windows,X,T,æ,è,b,c[]|,q,n,l,ɉ¹Šy—p,b,c,ðfZfbfg,·,é,Æ[]AŽ©"®"l,ɉ ‰'t,ðŠJŽn,·,é<@"\,ª'ljÁ,³,ê,Ä,¢,Ü,·[]B[]@

### [Ž©"®‰‰'t<@"\,ð‰ð[]œ,·,é•û-@]

- (1) Ï<sup>2</sup>ºÝËß°À,ðfNfŠfbfN, ,é∏B
- (2) ,b,cfhf‰fCfu,ðfNfŠfbfN,∙,é[]B
- (3) f□fjf...□[,Ì•\ަ,ðfNfŠfbfN,·,é□B
- (4) flfvfVf‡f",ðfNfŠfbfN,,,é□B
- (5) ftf@fCf<f^fCfv,ðfNfŠfbfN,∙,é□B
- (6) <u>u</u>"o<sup>~</sup>^,<sup>3</sup>,ê,Ä,¢,éÀ<sup>2</sup>Ìß<u>v</u>,æ,è<u>u</u>‰¹Šy,b,c<u>v</u>,ð'l'ð, ,é<u>B</u>
- (7) •Ò□W,ðfNfŠfbfN, , , é□B
- (8) •W□€,ðfNfŠfbfN,,,é□B□i□u□Ä□¶(P)□v,ª'¾•¶Žš,ª'Ê□í•¶Žš,É,©,í,é□B□j □u□Ä□¶(P)□v,ª'¾•¶Žš□□□Ž©"®‰‰'t,ð□s,¤□B □@□@□@□u□Ä□¶(P)□v,ª'Ê□í•¶Žš□□□Ž©"®‰‰'t,ð□s,í,È,¢□B
- []@[]@[]@[]@[]u[]A[]1(P]]∪v,= E[]I•1[ZS[][]]Z© ®‱ (9) Še³²ÝÄÞ³,ð∙Â,¶,é∏B

# [Ž©"®‰‰'t<@"\,ð—LŒø,·,é•û-@]

Šî-{"I,É,͉ð⊡œ,·,é•û-@,Æ"<sup>-</sup>,¶,Å,·,ª□A (8) •W□€,ðfNfŠfbfN,·,é□B□i□u□Ä□¶(P)□v,ª'Ê□í•¶Žš,ª'¾•¶Žš,É,©,í,é□B□j ,Æ,±,ë,ª•Ï,í,é,¾,<sup>-</sup>,Å,·□B

## [,b,c,o,k,`,x,j,ðŽ©"®‰‰'t,∙,é∙û-@<u>□</u>n

(1)[]`(8),Ü,Å,Í[[Ă[Ž©"®‱‰'t<@"\,ð—LŒø,,é•û-@],Æ"<sup>-</sup>—I,Å,·[]B []@[]i[]u[]Ä[]¶(P)[]v,Í•K, '¾•¶Žš,É,μ,ĉº,³,¢[]B[]j (9) •Ò[]W,ðfNfŠfbfN,·,é[]B (10) []u±,¼®Ý,ðŽÀ[]s,·,é±Ìߨ¹°¼®Ý[]v,ðŽŸ,Ì—I,É"ü—Í,μ,ĉº,³,¢[]B

 $\label{eq:constraint} \end{tabular} \end{tabular} \end{t$ 

fhf‰fCfu-¼1----CDPLAYK.EXE,ª"o<sup>~</sup>^,³,ê,Ä,¢,éfhf‰fCfu-¼ ]@]@]@ fpfX1------CDPLAYK.EXE,ª"o<sup>~</sup>^,³,ê,Ä,¢,éfpfX-¼ fhf‰fCfu-¼2----

CDPLAYK,Ì<N"®Žž,ÌfJfŒf"fg[]iCDPLAYK.INI,ð[]ì[]¬,Ü,½,Í'¶[]Ý,•,é[]j,ÌfpfX-¼

[@]@]@]@]@\_á[j]@C:\CDPLAYK\EXEC\CDPLAYK.EXE C:\CDPLAYK\EXEC

(11) Še<sup>32</sup>ÝÄÞ<sup>3</sup>,ð•Â,¶,é∏B

<È[]",ª,T,O<È^È[]ã,Ì,b,c,É,Í'Ήž,µ,Ä,¢,Ü,¹,ñ[]B